## 6. gyakorlat

## Metszetek, homlokzatok, perspektív nézetek készítése:

Olvassuk be a korábban elmentett "Nyaraló" nevű rajzunkat. Amennyiben az előzőekben elkészített lépcsőt - de általánosságban, ha a rajzunkba elhelyezett könyvtári eleme(ke)t - nem

találja meg a program, akkor a **Könyvtárbeolvasás jelentés** jelenik meg, ahol láthatók a hiányzó elemek. (Ez akkor fordul elő a konkrét esetben, ha a lépcsőt nem beágyazott könyvtárba mentettük, hanem külső könyvtárba, és nem választottuk ki az *ArchiCAD archív terv* mentést a **Fájl / Mentsd mint...** menün keresztül; általánosságban pedig, ha nincs az ArchiCAD<sup>®</sup> keresési útvonalai – az *Aktív könyvtárak és elemek* – között az a könyvtár, amelyben a hiányzó könyvtári elemek vannak). Ebből az ablakból elindíthatjuk a **Könyvtárkezelő**t, vagy később is bármikor a **Fájl / Könyvtári elemek / Könyvtárkezelő...** menü kiválasztásával.

A Könyvtárkezelő... ablakban a **Hozzáad** gombbal (1) megkereshetjük a hiányzó fájlokat, vagy azt a könyvtárat, amelyben a hiányzó fájlok vannak, és kiválasztva hozzáadhatjuk az Aktív könyvtárak és elemekhez, végül az OK (2) gombbal végrehajthatjuk a tervünk és az eleme(ke)t tartalmazó könyvtár(ak) összerendelését. Ha egy könyvtárat (mappát) az Aktív könyvtárak és elemekhez hozzáveszünk, akkor az összes – abban a könyvtárban, vagy a könyvtár alkönyvtáraiban lévő – elemet hozzáadtuk az *Aktív könyvtárak és elemek*hez.

Az alaptesteknél már bemutatott profil falak alkalmazásával készítsük el az épületkörüli járdát a mellékelt ábra szerinti ke-

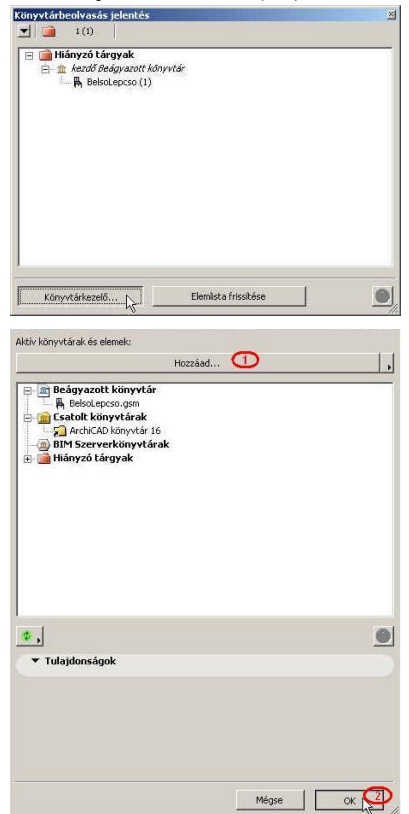

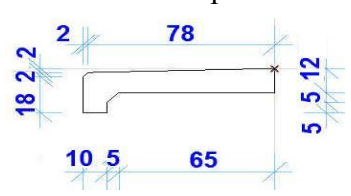

resztmetszettel és beültetési ponttal (*ld. origó helyzete*). Ezután helyezzük el az épület körül -0,12 méteres felső síkkal az *Alapozás* szinten létrehozva, hogy pontosan illeszthessük a lábazathoz, de honszintjének a földszintet adjuk meg. Végül ezt is vonjuk ki a terepből a **Szilárdtest műveletek...** segítségével. Ellenőrizzük, hogy

a *Földszint*i alaprajzon a járda kontúrvonala letakarja-e a kifelé nyíló ajtókat. Ha így lenne, akkor az épületkörüli járdát kijelölve a **Szerkesztés - Megjelenítési sorrend** menüben a **Vidd hátra** paranccsal helyessé tehetjük az alaprajzi megjelenítést. És általánosságban is ebben a menüben a feliratok, kóták, bútorozás, stb. elemek egymás takarásának helyes megjelenítési sorrendjét állíthatjuk be.

Annak bemutatására - hogy miképpen lehet ArchiCAD<sup>®</sup>-ben egy alaprajzon megszerkesztett elemet az x, ill. y tengely körül 90°-kal (vagy annak többszörösével) elforgatni, vagyis alaprajzból térbe "felállítani" – készítsük el az ábra szerinti sárkaparó elemet.

A szerkesztést elkezdhetjük az alaprajz egy tetszőleges üres területén. Vonalakkal és körívekkel szerkesszünk, ügyelve

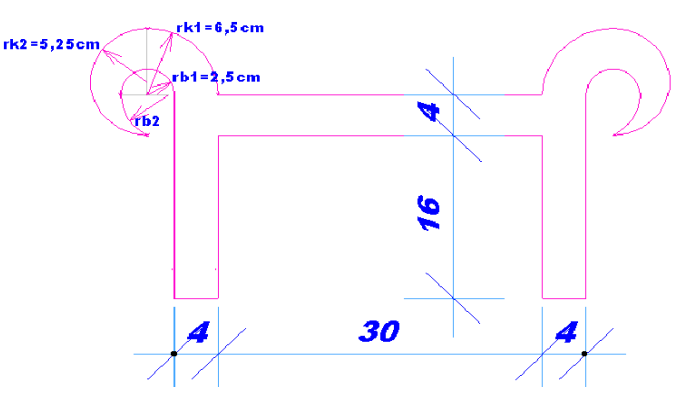

a pontos összemetsződésekre és a zárt folyamatos kontúrra. Ezután a varázspálca segítségével készítsünk födémelemből  $\pm 0.00$  felső szinttel a megszerkesztett kontúrra egy 5 mm vastag lemezt, a modell anyaga legyen Fém-vas.

A Nézetek / 3D nézet beállítások menü Nézőpont beállítás...

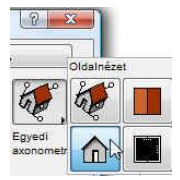

ablakban válasszuk ki a **Párhuzamos vetítések...**-et. ezen belül is az Oldalnézet-et. A nézőpontot jelképező kis kamerát pedig mozgassuk a modell mögé - hátulnézeti pozícióba (ekkor fogjuk úgy látni az alaprajzban elkészített elemet, ahogyan majd a továbbiakban szeretnénk,

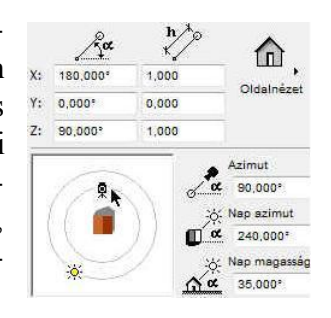

mivel az alaprajzban fekvő elem hátulnézete megegyezik a végleges elem felülnézetével).

A nézőpont beállítása után jelöljük ki a födémelemet, majd az **F5** billentyűvel 3D nézetre váltva a 3D nézetablakban a sárkaparó elemünk valóban felülnézetben látszik, ahogyan majd az alaprajzunkban elhelyezni kívánjuk.

Mentsük el ebben a nézetben az elemet ArchiCAD<sup>®</sup> tárgyként. Ezt – aktív 3D ablak mellett és

kijelölve az elmentendő eleme(ke)t - a Fájl / Könyvtári elemek / Kijelölés mentése mint ... / Tárgy ... menü választásával tehetjük meg. A mentsd tárgyként figyelmeztető ablak jóváhagyása után Névnek adjunk pl. Sarkaparo nevet, és a lépcső elmentésekor leírtak szerint itt is érdemes Beágyazott könyvtárba men-

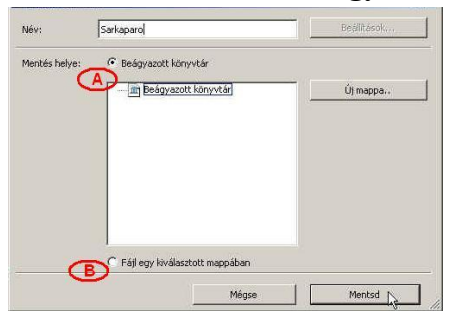

Rajzgép Gg. Konténer kibontá 🖨 Lapbeálltá: 🖨 Nyomt<u>a</u>sd. **創** Úki Ctrl+P Kilépés Wakzac Tárgy Blokkok beolvasása DXF/0 helyiség

teni (az Új mappa... gombbal a Beágyazott könyvtáron belül hozható létre új mappa). A | Mentsd | gomb megnyomását követően még egy további megjelenő ablakban módosíthatók az elmentendő tárgy anyagjelölései és toll beállításai ill. további részletek (pl. bemutató kép rendelése az elemhez, a Módosítsa a részleteket... gombbal), majd ezt jóváhagyva létrejön a megfelelően elforgatott elem. Ha külön mappába kívánjuk menteni, akkor a Beágyazott könyvtár opció (A)

helyett a Fájl egy kiválasztott mappában opciót (B) válasszuk, majd a Hely megadása... gombra kattintás után a Windows fájlkezelő ablakában adjunk az eltárolni kívánt elemnek egy helyet, ahol majd később megtaláljuk (ha nem Beágyazott könyvtárban tároljuk az elemeinket, akkor célszerű a magunk készítette elemeink számára létrehozni egy saját könyvtárat és abban tárolni a létrehozott elemeinket). Az így létrejövő fájl (akárcsak a korábban elmentett lépcsőnknél), gsm kiterjesztésű lesz.

Megjegyezzük még, hogy egyedi tárgy mentéséhez hasonlóan lehet egyéb egyedi elemeket (pl. egyedi ablakot, ajtót, stb...) létrehozni, ha a Tárgy... helyett a legördülő menüből az Ablak...-ot, vagy Ajtó...-t, stb. választjuk. Például az ajtó és ablak abban tér el a Tárgy-tól, hogy alaprajzban az ablakokat-ajtókat a szokásos 2 dimenziós ábrázolással fogja beilleszteni - lyukat vágva a falban - nem pedig egyszerűen a 3D-s felülnézeti képükkel.

Az elmentett sárkaparónkat a továbbiakban az elemkönyvtári elemeknél leírt módon illeszthetjük be az alaprajzba. A szerkesztéshez használt vonalakat, köríveket és födémelemet tegyük át egy nem látható fóliára, pl. az ArchiCAD<sup>®</sup> alapbeállításai mellett már létező - rejtett nevű fóliára (a

**Ctrl**, **Shift** és **t** billentyűkombinációval a kijelölt összes típusú elem fóliáját egyszerre módosíthatjuk). Ezután a *Tárgy* eszközt kiválasztva a most létrehozott Sarkaparo nevű elemünket látjuk a párbeszédablakban. Helyezzük a sárkaparót a teraszfal közelében a terasz előtt a járdába

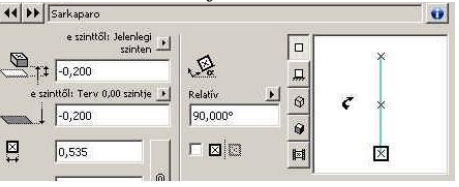

süllyesztve 8 cm-re (vagyis -0.20 méteren legyen az elem alsó síkja, mivel a járda padlószintje -0.12 méter).

A modellünkről a munkánk bármelyik fázisában készíthetünk tetszőleges irányú metszetet a *Metszet* eszköz segítségével. Mint a többi eszköznél, itt is a párbeszédablakban ál-

Metszet eszköz líthatjuk be a metszetkészítés jellemzőit. Az elmetszendő részek magasságát és azt, hogy a metszés szempontjából milyen mélységig vegyük figyelembe a modellt (mind magassági, mind pedig mélységi irányban lehet végtelen, vagy lehatárolt), a metszetjelölés alaprajzi beállításait, a metszet jelét (,A'')és nevét ("metszet"), és még számos további paramétert. Az *Állapot:* lehet **Modell automatikus** újraépítése (a metszet ablakban mindig az aktuális elmetszett modell látszik – csak akkor használjuk ezt a beállítást, ha nem túl lassú a metszet megjelenése), **Modell** manuális újraépítése (a metszet ablakban az elmetszett modell jelenik meg, de ha a modellen változtatunk, a metszet ablakban mindaddig a korábbi modell metszete látszik, ameddig a Nézetek / Frissítsd / Újraépítés modellből paranccsal manuálisan nem frissítjük a metszetet; ezt akkor használjuk, ha a modell állandó újraépítése már túl sok időt vesz igénybe) vagy **Rajz** (a modell nézete kétdimenziós vonalas rajzzá alakul, kizárólag akkor használjuk, ha a modellt már nem akarjuk többet változtatni, pl. kiviteli- és részlettervek).

| Ked     | ivencek                       |             |                             |      | Alapérté        |
|---------|-------------------------------|-------------|-----------------------------|------|-----------------|
| •       | Altaláno                      | s           |                             |      |                 |
| Metsz   | et jele (ID):                 | A           |                             |      |                 |
| Név:    |                               | metszet     | t                           |      |                 |
| Új M    | letszet nézőpont              | létrehozása | í.                          |      | *               |
| Jel hiv | /atkozással:                  |             |                             |      |                 |
| Néző    | õpont                         |             | •                           | He   | ly megadása     |
| Hivatk  | kozás:                        |             |                             |      |                 |
| Állapo  | it:                           |             | Modell manuális újraépítése |      | ×               |
| Megje   | lenítés ezeken a              | szinteken:  | Minden szinten              |      | *               |
| Vízszin | ntes t <mark>artomány:</mark> |             | Függöleges tartom           | ány: |                 |
| 0       | Végtek                        | en          | Végtelen                    |      | Terv 0,00-től 😱 |
| C       | ) 🖳 Lehata                    | irolt       | 🗇 Lehatárolt                |      | 0,000           |
| C       | ) 🛌 Nulla n                   | nélység     |                             | F    | 0,000           |
| 2       | 101.1202                      |             |                             |      | la financia di  |
|         | A Jel                         |             |                             |      |                 |
| 1       | Modell n                      | vogiolonítá | ie.                         |      |                 |
|         | - Emeleti                     | szintek     |                             |      |                 |
|         | tr⊟ Szintmo                   | zgató jel e | ovedi beállításai           |      |                 |
|         | ① Háló esz                    | köz         |                             |      |                 |
| Carety. | ( lel - motor                 | at          |                             | 1    |                 |
|         | Jei - metszi                  | EV.         | Megse                       |      | OK              |

Kijelölve a metszősíkot utólag is módosíthatjuk a párbeszédablakában megadott jellemzőit (mint más elemek esetén is), de a metszősík (esetleg beiktatott törések esetén bármelyik rész-metszősík) helyzetét grafikusan is változtathatjuk. Ugyanígy a mélységét is, ha lehatárolt metszetmélységet adtunk meg. A grafikus módosítás az elhúzni kívánt elem megfogásával, lenyomva tartott bal  $^{\circ}$  gombbal történhet.

A megadott metszetet a **Navigátor** ablakból ki lehet választani - esetünkben az "*A metszet*" nevűt - és megjeleníteni az ugyanilyen nevű ablakban.

Az alábbi ábrák mutatják az alaprajzot a bejelölt A - A metszettel, mellette a metszetképet (*a szintek név- és magassági érték kijelzése a metszeteken, homlokzatokon kikapcsolható*).

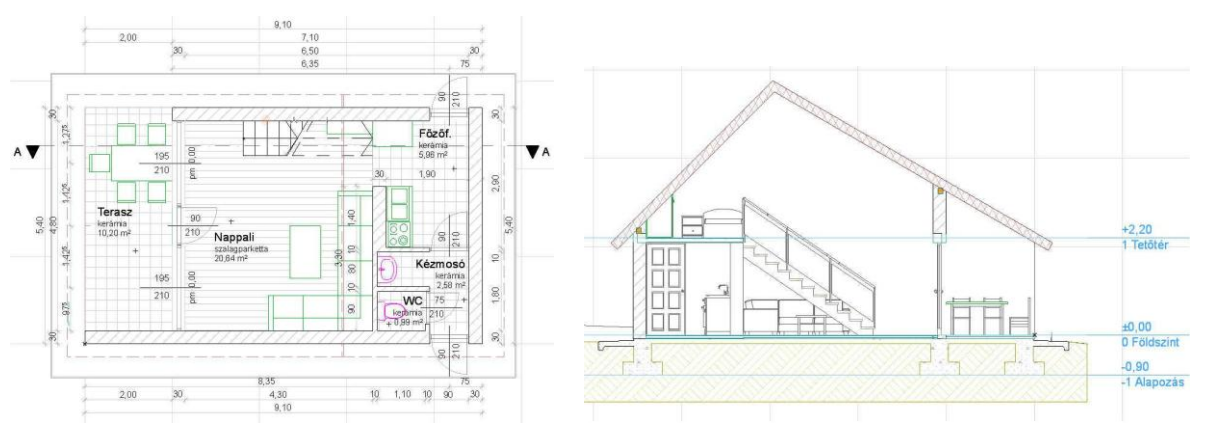

A *homlokzat* eszköz kiválasztásával a metszetekhez hasonlóan készíthetünk homlokzatokat is, ha a *"metsző*"síkot az épületen kívül vesszük fel, a homlokzati falsíkkal párhuzamosan.

A metszetek, (és ha indokolt, akkor a homlokzatok) szintkótázásához válasszuk ki a fő eszközsor Méretezés ikonját, és cseréljük le az Infótáblán a vízszintes kóta ikonját

Mérete... (Lineáris építési módszer) a függőleges szintkótára (Szintméretezés). A méretezés párbeszédablakában megadhatjuk a szintkóta méreteit, a kótajel alakját, helyzetét, a kótaszöveg méretét, stb.

Elhelyezhetünk a metszeten, homlokzaton egyenkénti szintkótákat, vagy egy teljes kótasort.

Ha egyenkénti kótázást választunk, akkor csak a kótázni kívánt pontra kell kattintani, kótasor ese-

| ₹1.2   | A 1.2  | ¥i        | 翝         | 1.2      | ₩1.2     | A 1.2    | ₹3.9<br>₹1.3 |           | 12           |
|--------|--------|-----------|-----------|----------|----------|----------|--------------|-----------|--------------|
| Geomet | tria m | ődszer: . | Jel elhel | yezése 🛉 | Geon     | netria m | nódszen      | Jel elhel | /ezése       |
|        |        |           |           |          | M CANADA |          |              |           | local at the |

tén az alaprajzi kótázásnál bemutatottakhoz hasonlóan meg kell adni a kótázni kívánt pontokat, majd a kótasort el kell helyezni. A kóták és a kótaszövegek helye utólag grafikusan elmozgatható. Természetesen a kóta korábban beállított tulajdonságai is módosíthatók utólagosan. A metszetekre a rétegtervek vonalait a már ismert vonalak eszközökkel, a feliratokat pedig a Szöveg eszközzel készíthetjük el. Aktivizáljuk a fő eszközsoron a Szöveg eszközt, majd

A szöveg Szöveg eszköz

a párbeszédablakában állítsuk be a betűtí-

pust, sortávolságot, betűméretet és a szöveg beültetési pontját. Ezután kijelölve a szövegdoboz téglalapját beírhatjuk a kívánt szöveget.

A szövegdoboz utólagos mozgatását a kijelölő eszköz ( alakú kurzor) aktivizálásával tudjuk elvégezni, ill. a befoglaló méretét is így tudjuk módosítani. Az egyéb szöveg-paraméterek a szokásos módon, vagyis a szöveg kijelölésével, majd a beállító párbeszédablakában a kívánt paraméter(ek) átállításával módosíthatók. A Papír méret helyett a Modell méret kiválasztása lehetővé teszi, hogy a szövegeink mérete arányosan együtt változzon a rajzlépték módosításával.

| etu:   | 🗸 Arial 🔫        | — betű   | tipus                      | <ul> <li>Közép</li> </ul> | o-európai |       |
|--------|------------------|----------|----------------------------|---------------------------|-----------|-------|
| MI     | 1,200 mm         | tü méret |                            | A_9                       | 86        |       |
| F      | Félkövér         | F        | Sorkizárás:<br>Tvedi sortá | néslov                    | Balra     |       |
| D      | 🗂 Dólt           | 1A<br>TA | Sorköz:                    | voisag                    | 100       | ÷ %   |
| A      | T Aláhúzott      |          | 5zélességi tényez          | ő:                        | 100       | %     |
| Ŧ      | T Áthúzás        | A_A      | Betűköz mértéke:           |                           | 100       | %     |
| tövegm | ező szöge: 🛛     | ,000*    | 🗖 Kitakaró                 | AL                        | 126       | 1     |
| A E    | Állandó ször     |          | I Keret                    | LAL Y                     | 65        |       |
|        | Mindig olvasható |          | zöved beü                  | A                         | 0,000     | mm    |
| 40     | Szövegtördelés   | TT HIT   | C Modell méri              | st st                     | onenes    | Judus |
|        |                  | + + +    | G. Dark and and            |                           |           |       |

Az elkészített A-A metszet az alábbi ábrához hasonló eredményt ad:

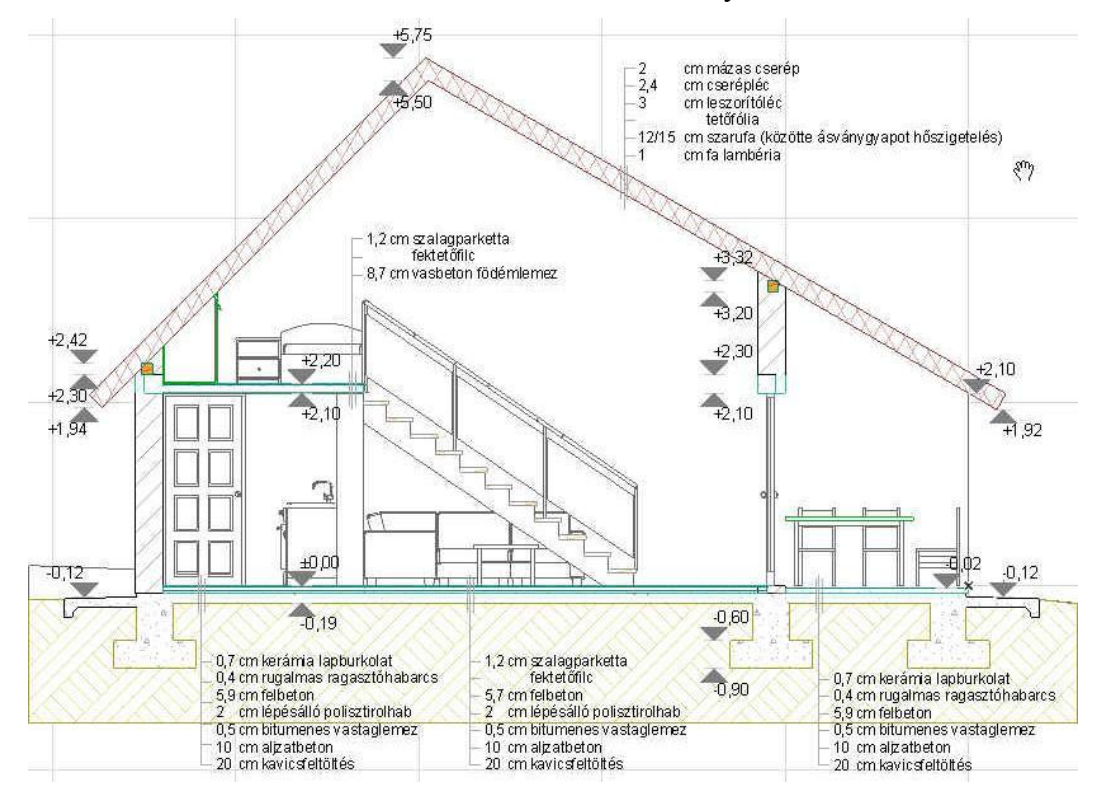

File: T:\EpInf3-gyakorlat\Gyak-ArchiCAD16\EpInf3 gyak 16 doc\Gyak6 Ar.doc

Készítsük el a másik irányú *B-B metszet*et is a nappalin keresztül felvéve és a galéria irányába nézve, majd készítsünk az épületről 4 irányból  $\not{E}$ -*i*, *K*-*i*, *D*-*i* és *Ny*-*i* homlokzatokat.

A homlokzatra a *Tárgy* eszköz kiválasztásával elhelyezhetünk környezeti elemeket – növényeket, járműveket, emberalakokat, stb. Ehhez az elemkönyvtárban találunk 2 dimenziós (**1. alapkönyvtár xx** / **1.7 2d-s elemek xx** / ezen belül **járművek xx**, **növények xx**, ill. **2. látvány xx** / ezen belül **2.3 emberek és járművek xx** / **ember kontúrok**) és 3 dimenziós (**2. látvány xx** / alatt 3D-s emberalakok, járművek, növények, stb.) elemeket is, de mindenképpen célszerű 2 dimenziós elemeket használni, mert *a terv mérete jelentősen megnőhet és a hasz-nálata nagyon lelassulhat a 3 dimenziós elemek használatával*.

Célszerű a környezeti elemeket külön fóliára helyezni (létrehozva pl. egy 2D környezet nevű új fóliát és arra elhelyezve ezeket az elemeket), így később könnyen ki-bekapcsolható lesz a láthatóságuk.

A 2 dimenziós elemekkel is lehet a térbeli helyzetet érzékeltetni, ha a **Szerkesztés / Megjelenítési sorrend** menüben az egymáshoz, vagy a modell többi eleméhez képest előrébb vagy hátrább helyezzük el, így beállítható a 2 dimenziós elemekkel egymás takarása.

A 4 homlokzat megjelenését az alábbi ábrákhoz hasonlóvá tehetjük:

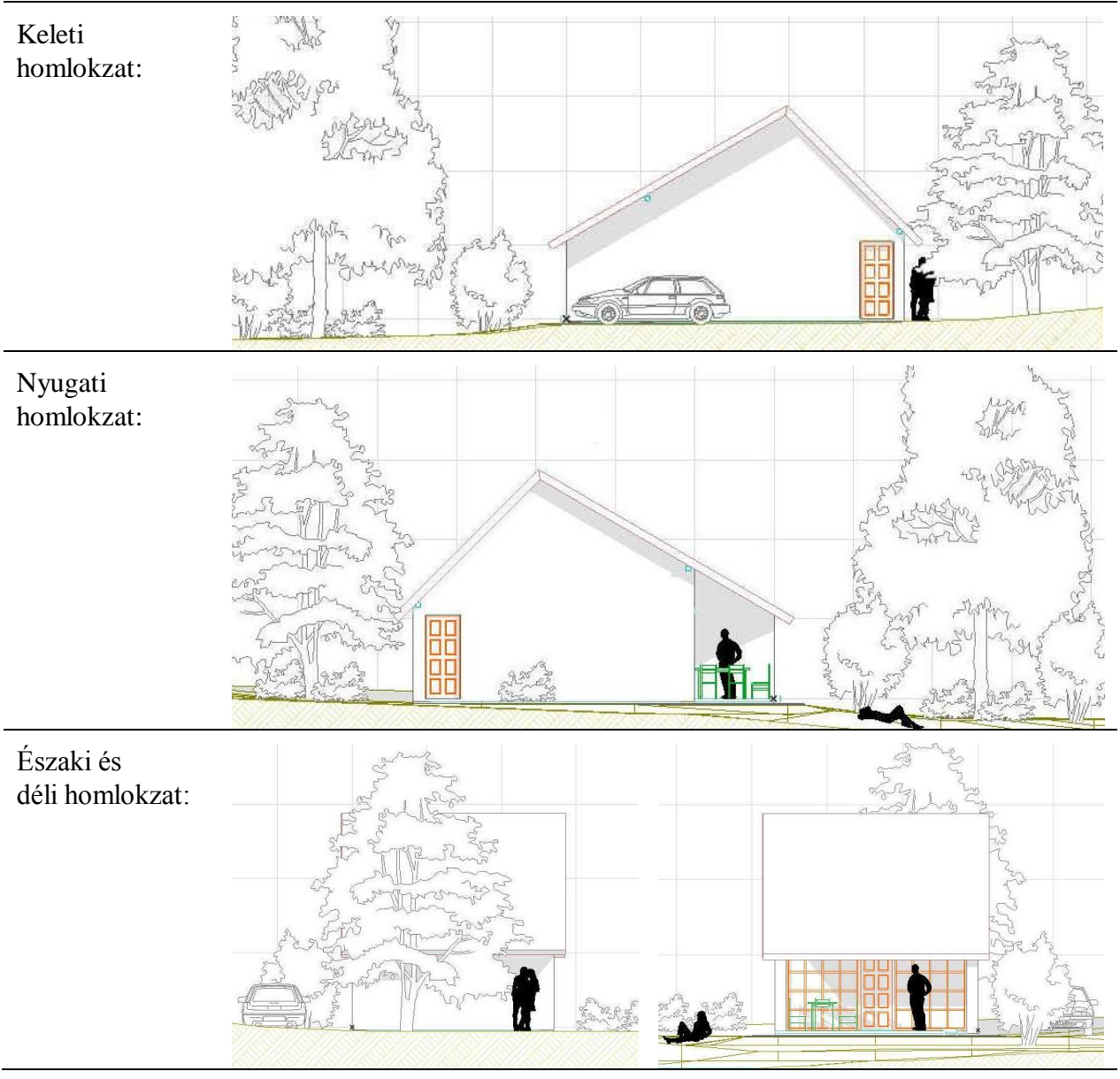

5/8. oldal

 $\it File: T: EpInf3-gyakorlat Gyak-ArchiCAD16 EpInf3_gyak_16_doc Gyak6_Ar. doc$ 

Axonometrikus, vagy perspektív képek beállításait a Nézetek főmenün belül adhatjuk meg:

A Nézetek / 3D nézet beállítás / Nézőpont beállítás... párbeszédablakában kiválaszthatjuk, hogy axonometrikus vagy perspektív vetítési rendszerben kívánjuk megtekinteni a modellünket.

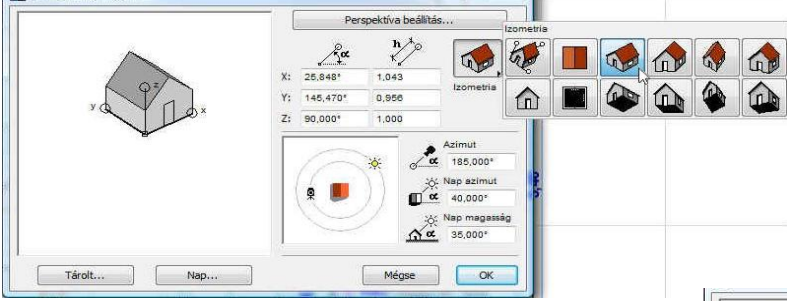

Átváltva perspektív vetítési rendszerre, ugyancsak kényelmesen megadható a vetítés iránya (a nézőpont és főpont térbeli helyzete) a látókúp alaprajzi és függőleges irányú nyílásszöge, valamint a fénysugár iránya. Megjegyezzük, hogy akár axonometrikus, akár perspektív 3D nézetben az ablak alján lévő ikonok közül a *Keringést* statsztva forgathatjuk, ill. az '<sup>®</sup> görgőjével mozgathatjuk a modellt. A mellette Az axonometrikus beállításon belül számos alapbeállítás segíti a legmegfelelőbb vetítés kiválasztását, akár grafikusan, akár numerikusan megadhatjuk a tengelyek méretét, irányát, a vetítési irányt és a fénysugár irányt.

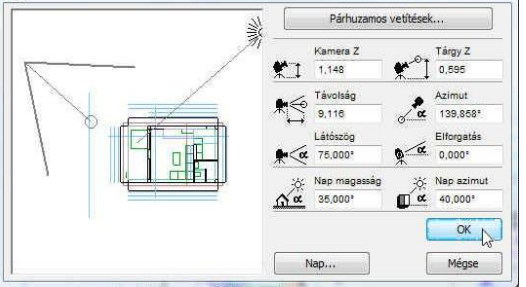

lévő *Felfedezés* ikont csak a perspektív vetítési rendszerben használható. Ezt választva a megjelenő *3D-s vizsgálat információ* ablak (ha nem kapcsoltuk ki ennek megjelenését) tájékoztat a perspektív térben való mozgás vezérlőbillentyűiről, ill. az <sup>(2)</sup> használatról.

Az Eszköztár *Egyebek* csoportjából kiválasztva a *Lámpa* eszközt, a modellünkbe fényforrásokat helyezhetünk el. (A *Lámpa* eszköz olyan speciális *Tárgy* eszköz, amelyben lévő elemekhez a világítótestekre jellemző adatokat is beállíthatunk, mint pl. fényerősség, fényhatás távolsága,

stb.) Helyezzünk el pl. nappali asztalára egy asztali lámpát, a teraszfalra az étkező fölé egy fali spot lámpát, és a kerti tó körül néhány kisebb méretű utcai lámpát. Ez utóbbiaknál a felső **ikonsor**ból a *Gravitáció* ikont kiválasztva és a legördülő menüjéből a *Gravitáció felülethálóra* kattintva biztosítani lehet a pontos magassági elhelyezést.

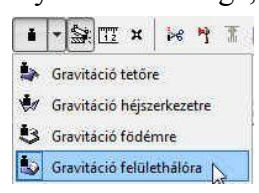

A beállított vetítési rendszerrel és nézettel fényképszerű megjelenítést kérhetünk a modellünkről (**Dokumentáció** / **Kreatív látványtervezés** / **Fényképezd**). Az **ArchiCAD**<sup>®</sup> **Beépített fényképező motor**jával viszonylag jó minőségű látványképeket készíthetünk, de lényegesen élethűbb képet eredményező eljárásokat is alkalmaznak ma már. Ilyenek pl. a **Ray-tracing** eljárás, vagy a **Radiosity** eljárás. Kétféle tendencia figyelhető meg napjaink CAAD rendszer fejlesztéseinél. Az egyik irányzat beépíti ezeket a módszereket a saját rendszerébe, mások pedig csak a modell átvitelét teszik lehetővé olyan programok számára, amelyek külön látványtervezésre specializálódtak. Az **ArchiCAD**<sup>®</sup>, részben a **Lightworks fényképező motor** integrálásával saját rendszerén belül is lehetővé teszi jobb látványterv készítését, részben tudja exportálni a modelljeit külső programokhoz is. Ehhez elsősorban az **Artlantis Render**<sup>™</sup> programot ajánlja, amellyel a saját programon belül elkészíthető látványterveknél igényesebb képek is előállíthatók.

A programban néhány *z-pufferen* alapuló eljárást használva a *Beépített fényképező motor* használatával készíthető látványterv. A **Dokumentáció** / **Kreatív látványtervezés** / **Fénykép beállítás** ... párbeszédablakában kiválasztható a **Motor** listából több eljárási módszer, itt választható ki egyebek mellett a **Beépített fényképező motor**. Kipróbálható vele néhány egyszerűbb látványtervezési metódus, így pl. a **Hatások** panelblokkban az **Eljárás** kereten belül kiválasztható a **Kitöltött (Flat-Shading**) eljárás, de ennél jobb minőséget biztosító

eljárások is választhatók, amelyek esetén további beállításokat találunk a Hatások kereten belül. Így pl. a Sima felületek bejelölése a Gouraud-Shading illetve Phong-Shading módszert alkalmazza, de dönthetünk olyan hatások megjelenítéséről is, mint hogy fátyolosabb legyen-e a kép - ezt a Köd bekapcsolásával érhetjük el - vagy hogy az átlátszónak megadott felületek valóban úgy is jelenjenek-e meg (Átlátszóság), hogy fénykibocsátók legyenek-e a felületek, vagy sem (Fénykibocsátás), illetve, hogy a korábban megadott anyagtextúrák megjelenjenek-e a felületeken (Textúrák). A kép minőségét javíthatja a Simítás (anti-aliasing) eljárás alkalmazása is, amely a pixelképekre jellemző vonalak, élek lépcsőzöttségét "mossa el". Az aliasing (lépcsőzöttség) különösen a vízszinteshez, vagy függőlegeshez közeli hajlásszögű élek esetén tud zavaróan hatni. Megadhatjuk, hogy csak a párhuzamos Nap, vagy csak a pontszerű Lámpák fényforrásokat vegye-e figyelembe a képszámítás vagy mindkettőt, illetve a vetett árnyék megjelenítésére vonatkozóan is dönthetünk.

A Lightworks fényképező motor választásával a Lightworks hatások panelblokkban az előzőekhez hasonló hatások is beállíthatók, de lényeges különbség a két számítási módszer között a fényvisszaverődés kezelésében van, azáltal, hogy Lightworks fényképező motor a Ray-tracing eljárást is kezelni tudja (Visszaverődés kapcsoló). Sőt, ha az árnyékokat a Lámpa beállítások szerint és nem Kemény kontúrral állítjuk be, akkor azok elmosódásával a Radiosity eljárásra emlékeztető hatás is elérhető. A valóban jó minőségű képek eléréséhez az egyes felületek fényviszonyait meghatározó úgynevezett shaderek megfelelő beállítása segít, erről további részleteket a program súgójában olvashatunk.

Megfelelő perspektív 3D-s nézet, valamint a Lightworks fényképező motornak a jobb oldali ábra szerinti beállításával az alábbi képet készíthetjük a nyaralónkról:

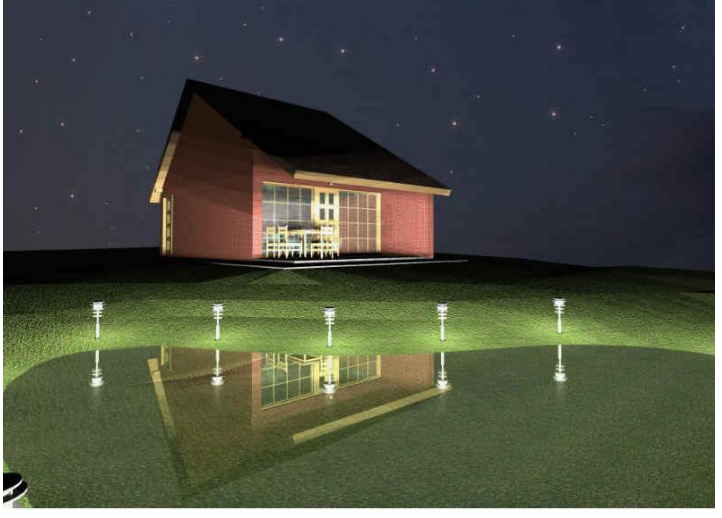

|                                                                                                    | 24 t                                                                                                    | Felbontás:                                                                    | 72                                            | dp                                                                                                    |                                                               |                             |      |  |
|----------------------------------------------------------------------------------------------------|----------------------------------------------------------------------------------------------------|-------------------------------------------------------------------------------|-----------------------------------------------|----------------------------------------------------------------------------------------------------|---------------------------------------------------------------|-----------------------------|------|--|
| 3D Ablak méreta                                                                                                    | arányaina                                                                                                    | k a megtartása                                                                | 8                                             |                                                                                                    | Minta                                                         | a 3D-s ablal                | k    |  |
| T Light                                                                                                    | Works I                                                                                                    | natások                                                                       |                                               |                                                                                                    |                                                               |                             | _    |  |
| Eljárás<br>(*) Normál                                                                                                    |                                                                                                    | Hatások<br>Visszaverőde                                                       | és                                            |                                                                                                    | Árnyékvetés                                                   |                             |      |  |
| <ul> <li>Jobb</li> <li>Végső</li> <li>Legjobb</li> <li>Simítás</li> <li>Leggyorsabb</li> </ul>                                                                                                    |                                                                                                    | ✓ Átlátszóság ✓ Sima felület                                                  |                                               | Kemény Lámpa beá                                                                                                    | <ul> <li>Kemény</li> <li>Lámpa beállítások szerint</li> </ul> |                             |      |  |
|                                                                                                    |                                                                                                    | -ényforrások                                                                  |                                               | Árnyék felbon                                                                                                    | tása                                                          |                             |      |  |
|                                                                                                    |                                                                                                    | Nap 10                                                                        |                                               | %                                                                                                    | 🔽 Lámpa beá                                                   | V Lámpa beállítások szerint |      |  |
| Legj                                                                                                    | obb                                                                                                    | fény<br>Kamera                                                                | 100                                           | %                                                                                                    | Felülbírálás:                                                 |                             |      |  |
|                                                                                                    |                                                                                                    | - Lampus                                                                      |                                               |                                                                                                    | (Contraction)                                                 |                             | -010 |  |
| Modell adato                                                                                                    | k olvasasi                                                                                                    | a fenykepezes a                                                               | alatt                                         |                                                                                                    |                                                               |                             |      |  |
| T 👖 Light                                                                                                    | tWorks                                                                                                    | cörnyezet                                                                     |                                               |                                                                                                    |                                                               |                             |      |  |
|                                                                                                    |                                                                                                    | Corner of the                                                                 |                                               |                                                                                                    |                                                               |                             |      |  |
|                                                                                                    |                                                                                                    |                                                                               | Pa                                            | raméte                                                                                                    | rek megadása:                                                 |                             |      |  |
| Osztály:                                                                                                    | Shader                                                                                                    | választása:                                                                   | I                                             | Mutas                                                                                                    | d csak a lényeges                                             | eket                        |      |  |
|                                                                                                    |                                                                                                    |                                                                               |                                               | -1985-555                                                                                                    |                                                               |                             | 1100 |  |
| Nap                                                                                                    | Nap                                                                                                    |                                                                               | K                                             | cod távo                                                                                                    | lsága                                                         | 1000,000                    |      |  |
| EINA.                                                                                                    | 1                                                                                                    | art.v.1                                                                       | K                                             | löd mag                                                                                                    | assága                                                        | 0,000                       |      |  |
| Előtér T                                                                                                    |                                                                                                    | alajmenti köd 🛛 👻                                                             |                                               | · · · ·                                                                                                    | 200                                                           |                             | 172  |  |
| 2                                                                                                    |                                                                                                    |                                                                               | *   K                                         | .od szini                                                                                                    |                                                               | <u>e</u>                    |      |  |
| Háttér                                                                                                    | Nince                                                                                                    |                                                                               | T                                             | alaj por                                                                                                    | a t                                                           | *                           |      |  |
| Háttér                                                                                                    | Nincs                                                                                                    |                                                                               | T                                             | .od szini<br>'alaj por<br>'alaj nor                                                                                                    | e<br>It<br>mális                                              | *~~                         |      |  |
| Hâttér                                                                                                    | Nincs                                                                                                    |                                                                               |                                               | .od szini<br>'alaj por<br>'alaj nor<br>Aaximáli                                                                                                    | e<br>nt<br>mális<br>s sűrűség                                 | *<br>~<br>1,000             | •    |  |
| Háttér                                                                                                    | Nincs                                                                                                    | sépített motorra                                                              |                                               | alaj por<br>'alaj nor<br>1aximáli                                                                                                    | a<br>nt<br>s sűrűség                                          | *<br>7                      | •    |  |
| Háttér<br>Ø Háttér fényké<br>• Háttér                                                                                                    | Nincs                                                                                                    | sépített motorra                                                              | - K<br>T<br>T                                 | od szin<br>'alaj por<br>'alaj nor<br>1aximáli                                                                                                    | =<br>nt<br>mális<br>s sűrűség                                 | *                           |      |  |
| Háttér<br>I Háttér fényké<br>Háttér<br>Háttér                                                                                                    | ) [Nincs                                                                                                    | eépített motorra                                                              | al                                            | od szin<br>'alaj por<br>'alaj nor<br>taximáli                                                                                                    | e<br>it<br>mális<br>s sűrűség                                 | *                           | •    |  |
| Háttér<br>Háttér fényké<br>Háttér<br>Háttér kép:                                                                                                    | ) [Nincs<br>pezése be                                                                                                    | zépített motorra                                                              |                                               | od szin<br>'alaj por<br>'alaj nor<br>taximáli                                                                                                    | e<br>it<br>s sűrűség                                          | *                           | *    |  |
| Hättér<br>Hättér fényké<br>Hättér<br>Hättér<br>Hättér kép:                                                                                                    | Nincs<br>pezése be<br>Szín<br>Szín                                                                                                    | sépített motorra                                                              | illagos_é                                     | ialaj por<br>alaj nor<br>laximăli                                                                                                    | =<br>tt<br>mälls<br>s sürüség<br>otó:jpg                      | *                           | •    |  |
| Háttér<br>Háttér fénykéj<br>Háttér Háttér<br>Háttér kép:<br>Felbontás:                                                                                                    | Nincs<br>pezése be<br>Szin<br>Szin<br>Xép<br>72                                                                                                    | sépített motorra<br>Ca                                                        | al                                            | ad szin<br>'alaj por<br>'alaj nor<br>laximáli                                                                                                    | =<br>tt<br>s sűrűség<br>otó: jpg                              | *                           |      |  |
| Háttér<br>Háttér fényké<br>Háttér<br>Háttér<br>Háttér kép:<br>Felbontás:<br>Nagyítás:                                                                                                    | Nincs<br>Pezése be<br>Szín<br>Szín<br>72<br>100                                                                                                    | sépített motorra<br>Ca<br>dpi<br>%                                            | sillagos_é                                    | .od szina<br>alaj por<br>alaj nor<br>1aximāli                                                                                                    | :<br>tit<br>mälis<br>s sürüség<br>otó jog                     | *                           |      |  |
| Håttér         Ø Håttér fényké         ▼ Håttér         Håttér kép:         Felbontås:         Nagyítás:         ↔ 1024 :                                                                                                    | Nincs Nincs<br>Pezése be<br>Szín<br>Ø Kép<br>72<br>100<br>‡ 768                                                                                                    | zépített motorra<br>Ca<br>dpi<br>%<br>képpont                                 | illagos_é                                     | .od szini<br>alaj por<br>alaj nor<br>taximāli                                                                                                    | t<br>t<br>mális<br>s súrúség<br>otó (pg                       | *                           | •    |  |
| Hättér<br>♥ Håttér fénykéj<br>▼ Háttér<br>Háttér kép:<br>Felbontás:<br>Nagyltás:<br>↔ 1024 5                                                                                                    | Nincs<br>Pezése be<br>Szin<br>Szin<br>72<br>100<br>t 768<br>toztasd a                                                                                                    | zépített motorra<br>Cs<br>dpi<br>képpont<br>képet                             | K<br>T<br>N<br>N<br>N                         | .od szinia<br>alaj por<br>alaj nor<br>taximāli                                                                                                    | t<br>t<br>mális<br>s súrúség<br>otó jpg                       | *                           | *    |  |
| Hättér                                                                                                    | Szin<br>Szin<br>Szin<br>Szin<br>Szin<br>Szin<br>Szin<br>Szin                                                                                                    | sépített motorra<br>Ca<br>dpi<br>%<br>képpont<br>képet                        | s   K   T   T   M   M   M   M   M   M   M   M | .od szini<br>'alaj por<br>'alaj nor<br>'alaximåli                                                                                                    | ti<br>mális<br>s sűrűség                                      | *                           |      |  |
| Hättér       I Hättér fényké       I Hättér fényké       Háttér       Háttér       Háttér       Háttér       Háttér       Háttér       Háttér       Háttér       Háttér       Háttér       Háttér       Háttér       Háttér       Háttér       Háttér       J Háttér       I Háttér       I Háttér       I Háttér       I Háttér       I Háttér       I Háttér       I Háttér       I Háttér | Szin<br>Szin<br>2<br>100<br>1<br>5<br>8<br>Kép<br>72<br>100<br>1<br>5<br>8<br>Kép<br>72<br>100<br>1<br>72<br>100<br>1<br>72<br>100<br>100<br>1<br>72<br>100<br>100<br>100<br>100<br>100<br>100<br>100<br>100<br>100<br>10 | zépített motorra<br>Ca<br>dpi<br>%<br>képpont<br>képet                        | al sillagos_é                                 | .od szini<br>'alaj por<br>'alaj nor<br>'alaximåli                                                                                                    | t<br>t<br>mális<br>s sűrűség<br>οτό jpg                       | *                           |      |  |
| Háttér         ♥         Háttér         Felbontás:         Nagyítás:         ↓         1024         ♥         Használd az al<br>az átlátszósági         Mutasd a<br>bemutatót:                                                                                                    | Nincs<br>Pezése be<br>Szin<br>Kép<br>72<br>100<br>t<br>768<br>moztasd a<br>Ifa-csator<br>képe<br>erec<br>képe                                                                                                    | sépített motorra<br>Cs<br>dpi<br>%<br>képpont<br>képet<br>sát<br>sményt<br>at | illagos_é                                     | .od szimá<br>ialaj nor<br>ialaj nor<br>ialaximáli                                                                                                    | tit<br>mälis<br>s sürüség                                     | * 2                         |      |  |
| Hättér         ♥ Hättér fényké         ▼ Hättér         Háttér kép:         Felbontäs:         Nagyítás:         ↔ 1024 :         ♥ Használd az al         wittászcsági         Mutasd a         bemutatót:         ▶ Fényerő                                                                                                    | Szin<br>Szin<br>Kép<br>72<br>100<br>t 768<br>képe<br>9 erec<br>képe                                                                                                    | sépített motorra<br>Cs<br>dpl<br>%<br>képet<br>ákt<br>iményt<br>et            | al al                                         | od sino<br>ialaj no<br>ialaj no<br>ialaj no<br>ialaj no<br>ialaj no<br>ialaj no<br>ialaj no<br>ialaj no<br>ialaj no<br>ialaj no<br>ialaj no<br>ialaj no<br>ialaj no<br>i | ti<br>mälis<br>s sürüség                                      | * 2                         |      |  |

A végleges kép elkészítése előtt célszerű a paraméterek megfelelő beállításával gyorsítani a számítási munkát (pl. kísérletezéshez kikapcsolhatjuk a visszaverődést és a simítás értékét, vagy ez utóbbit legalább alacsonyabb értékre állítsuk, bekapcsolhatjuk a kemény árnyékhatárt, ill. célszerű először kisebb képméretet megadni).

Amikor már meg vagyunk elégedve a képbeállítás, fényforrás hatások eredményével, akkor a végleges értékre visszaállítva elindíthatjuk a hosszadalmasabb számítást.

A beállításokban a program súgója hasznos segítséget ad. A súgó a felső legördülő menüből is elérhető, de hatékonyan az egyes beállító ablakok fejlécében található ? gombra kattintva és a kurzort a ?-lel a kívánt ablak vagy mező fölé mozgatva, majd ott a kattintás után a súgónak a kérdéses részre vonatkozó része fog megjelenni (bizonyos esetekben a **Súgó** az **ArchiCAD**<sup>®</sup> főoldalát nyitja meg.).

Megjegyezzük, hogy a **Motor** listából választhatjuk a már említett **Beépített fényképező motor**on és **Lightworks fényképező motor**on kívül a szabadkézi **skicc**szerű megjelenítést szimuláló képkidolgozási eljárást (ezeket az eljárásokat a következő gyakorlatban a dokumentum-összeállítási ábrán mutatjuk be).

| Motor:            | Lightworks              | fényképező n                              | notor             | *                                                                 | Gyárt                | ói teállításol                     | k.  |
|-------------------|-------------------------|-------------------------------------------|-------------------|-------------------------------------------------------------------|----------------------|------------------------------------|-----|
| Méret:            | ↔ 1024<br>ak méretarány | ‡ 768<br>vainak a megta                   | képpont<br>Irtása | •                                                                 | Felbontás.<br>Mint a | 72<br>a 3D-s ablak                 | d   |
| + 1               | LightWork<br>LightWork  | rks hatások<br>rks <mark>k</mark> örnyeze | et                | araméterek                                                        | megadása:            |                                    |     |
| Osztály<br>E<br>H | ittér N                 | ader valaszta:                            | •                 | Mutasd o<br>Távolság<br>Köd szine<br>Maximális sű<br>Háttér figye | inűség<br>Imen       | 1000,000<br>1,000<br>1,000<br>Igen | ۰ × |
| Hátt              | ér fényképezé<br>ttér   | se beépített m                            | otorral           |                                                                   |                      |                                    |     |
| N 54              | iverő                   |                                           |                   |                                                                   |                      |                                    |     |

A fenti módszerek valamelyikével elkészített kép külön is elmenthető file-ba, de a **Szerkesztés / Másold**, majd a **Szerkesztés / Toldd be** parancsokkal a vágólapon keresztül akár az alaprajzunkra is beilleszthetjük, (jóllehet ez nem javasolt a rajzfájlunk jelentős fájlméret növekedése miatt), de beilleszthetjük más programokba is, amelyek képesek képeket befogadni, kezelni.